## **New B2B Portal**

# Customer User Manual 1.1

2024-06-10

## **Revision History**

| Version | Date       | Description      |  |  |  |  |  |
|---------|------------|------------------|--|--|--|--|--|
| 1.0     | 2024-05-17 | Initial Document |  |  |  |  |  |
| 1.1     | 2024-06-08 | Update Document  |  |  |  |  |  |

## **Table of Contents**

| Overview                    | 3  |
|-----------------------------|----|
| Brief Description           | 3  |
| Access URL                  | 3  |
| User Type & Roles           | 3  |
| Menu                        | 3  |
| B2B Account Creation        | 4  |
| Submit B2B Account Request  | 4  |
| Receive Registration Result | 6  |
| Authentication              | 7  |
| Sign in                     | 7  |
| Reset Password              | 10 |
| Case Management             | 14 |
| Case List                   | 14 |
| Case Creation               | 14 |

## Overview

## **Brief Description**

This document describes overall instructions on how to use the B2B Portal for Samsung Electronics. Customers can request a case including replace tickets.

## Access URL

| Туре       | URL                           |
|------------|-------------------------------|
| Production | https://www.samsungb2bsvc.com |

## User Type & Roles

| User Type | Description           | Available Privileges |
|-----------|-----------------------|----------------------|
| CUSTOMER  | BP or Store Customers |                      |

#### Menu

| Privileges | Menu | Description                   |  |  |  |  |
|------------|------|-------------------------------|--|--|--|--|
| CUSTOMER   | Case | CUSTOMER can manage own cases |  |  |  |  |

## **B2B Account Creation**

Customer must request B2B account creation before using the system.

## Submit B2B Account Request

Customer can make an account to request on the Sign-In UI.

Click [Submit B2B Account]

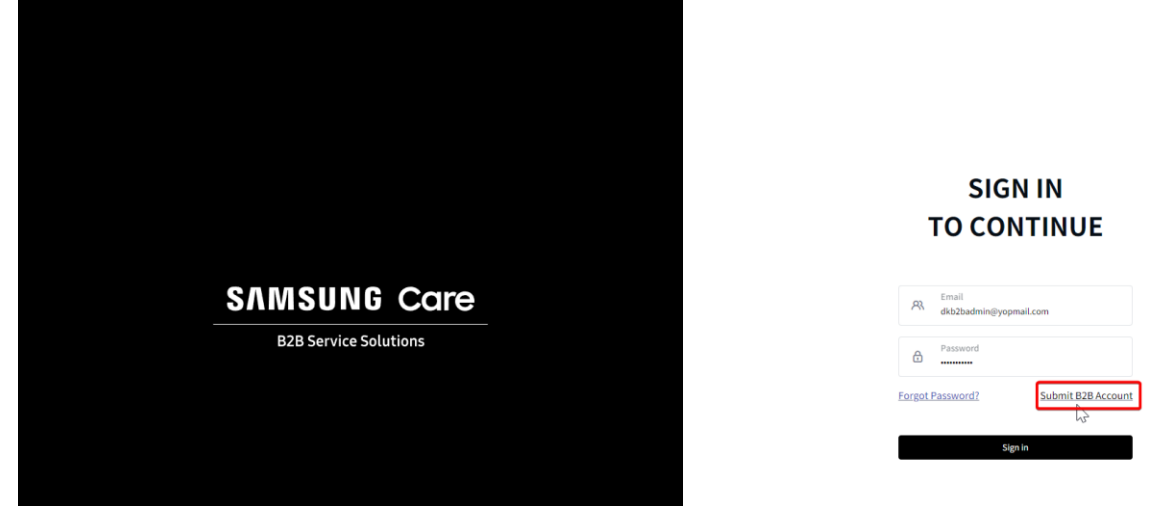

Input Customer information and click [Save] button

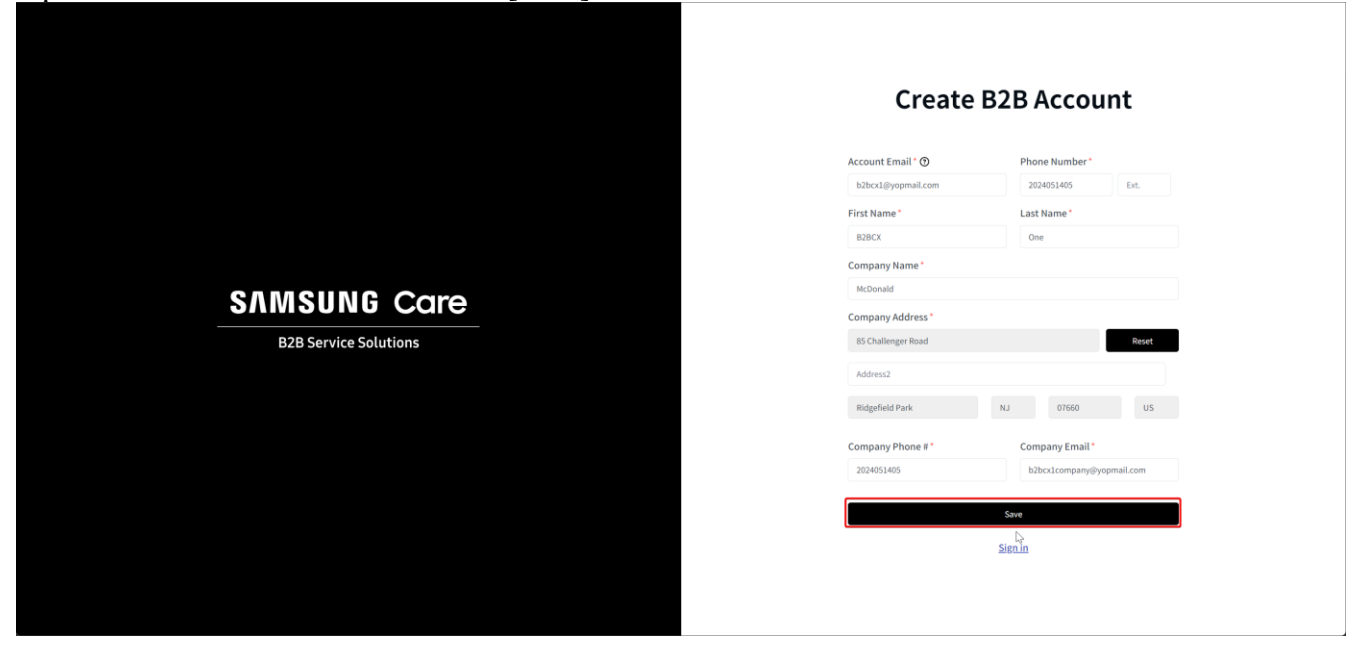

| Create B2B Account         Account Email ®       Phone Number         Distribution       Distribution         B2B Service Solutions       B2B Creation Request         We've received your request successfully. You can sign in after reset password.       Image: Company Phone #         Company Phone #       Company Phone #         Company Phone #       Company Phone #         Subcxd@yopmal.com       Subcxd@yopmal.com                                                                                                    |                              |                                                   |                                          |                     |  |  |  |
|----------------------------------------------------------------------------------------------------|------------------------------|---------------------------------------------------|------------------------------------------|---------------------|--|--|--|
| Account Email * Phone Number*<br>Debox/depopmali.com<br>231 957-8000<br>Exc<br>Name*<br>Cod<br>Spany Address*<br>Cuallenger Road<br>Cuallenger Road |                              |                                                   | Create B2B Account                       |                     |  |  |  |
| AMSUNG CCIPE       B2B Creation Request         B2B Service Solutions       B2B Creation Request         We've received your request successfully. You can sign in after reset password.       any Address*         OK       Company Phone #*         Company Phone #*       Company Email*         Size:       Size:                                                                                                    |                              |                                                   | Account Email * 🕥                        | Phone Number*       |  |  |  |
| AMSUNG Core         B2B Service Solutions         We've received your request successfully. You can sign in after reset password.         OK         Company Phone #*         Company Phone #*         Company Phone #*         Company Phone #*         Strein                                                                                                    |                              |                                                   | b2bcx4@yopmail.com                       | (234) 567-8900 Ext. |  |  |  |
| AMSUNG CORE<br>B2B Service Solutions<br>We've received your request successfully. You can<br>sign in after reset password.<br>OK<br>Company Phone #* Company Email*<br>(240 557:800 to 250:edit)<br>Sign in                                                                                                    |                              |                                                   | t Name*                                  | Last Name*          |  |  |  |
| AMSUNG CORE<br>B2B Service Solutions<br>We've received your request successfully. You can<br>sign in after reset password.<br>OK<br>Company Phone #* Company Enail*<br>[224) 557:800<br>[225:cr#@jopmail.com                                                                                                    |                              |                                                   | В                                        | CX4                 |  |  |  |
| AMSUNG CORE<br>B2B Service Solutions<br>We've received your request successfully. You can<br>sign in after reset password.<br>OK<br>Company Phone #* Company Email*<br>[224) 557:800<br>[224) 557:800<br>[224) 557:800<br>[224) 557:800<br>[224) 557:800<br>[224) 557:800<br>[224) 557:800<br>[224) 557:800<br>[224) 557:800<br>[224) 557:800<br>[224) 557:800                                                                                                    |                              | $\checkmark$                                      | ipany Name *                             |                     |  |  |  |
| B2B Service Solutions We've received your request successfully. You can sign in after reset password. OK Service Solutions Company Phone #* Company Email* L2N6 567-8900 Sign in                                                                                                    | SAMSIING Care                |                                                   | arbucks                                  |                     |  |  |  |
| B2B Service Solutions We've received your request successfully. You can sign in after reset password. OK ageleid Park NU 27660 Company Phone #* Company Email* 1234 567-8900 Size Size in                                                                                                    |                              | B2B Creation Request                              | npany Address "<br>Challenger Road Reset |                     |  |  |  |
| sign in after reset password.                                                                                                    | <b>B2B</b> Service Solutions | We've received your request successfully. You can |                                          |                     |  |  |  |
| OK sgefield Park NJ 07550<br>Company Phone # * Company Email *<br>[234) 557-8900 b2bcx4@yopmail.com<br>Size                                                                                                    |                              | sign in after reset password.                     | idress2                                  |                     |  |  |  |
| Company Phone # * Company Email * b32cx4@yopmail.com  Size  Size in                                                                                                    |                              | ок                                                | dgefield Park                            | NJ 07660            |  |  |  |
| 1234) 507-8900 b2bcx4@yopmail.com                                                                                                    |                              | ~                                                 | Company Phone # *                        | Company Email*      |  |  |  |
| Save Sizes in                                                                                                    |                              |                                                   | (234) 567-8900                           | b2bcx4@yopmail.com  |  |  |  |
| Size in                                                                                                    |                              |                                                   |                                          |                     |  |  |  |
| Sign in                                                                                                    |                              |                                                   |                                          | Save                |  |  |  |
|                                                                                                    |                              |                                                   |                                          | Sign in             |  |  |  |
|                                                                                                    |                              |                                                   |                                          |                     |  |  |  |

After clicking the [Save] button, customer can see this dialog box.

Also, the customer will receive acknowledgement email as well.

| Acknowledgement of Request                                                                                                    |  |
|----------------------------------------------------------------------------------------------------|--|
| Hi B2B User5,<br>We're very happy to receive your request.                                                                                     |  |
| Customer Name: B28 Company 5     Email: b2buse5@yopmail.com     Phone: (90) 8000000     Address: 85 Challenger Road Ridgefield Park NJ , 07660 |  |
| You will be received the result after admin reviewed.                                                                                          |  |
| Dealer Service Solutions                                                                                                    |  |

## **Receive Registration Result**

The customer will receive registration result after submit request immediately. In this email, the customer can set initial password using [Set Password] button.

| B2B<br>NSCSP                                                                                                    |
|----------------------------------------------------------------------------------------------------|
| Result of B2B Customer Registration                                                                                                    |
| Hi B2B User5,                                                                                                    |
| We are very happy to notify the result. Your request was approved.                                                                       |
| Also, we sent user registration result to your Email. Please check the email and request 'forgot password' to set your initial password. |
| • Name: B28 User5     • Email: b2buser5⊕yopmail.com                                                                                      |
| Set Password                                                                                                    |
| Dealer Service Solutions                                                                                                    |

## Authentication

## Sign in

#### Sign in with Email and Password

Input email as username and password and click the [Sign In] button to access the Dealer Portal

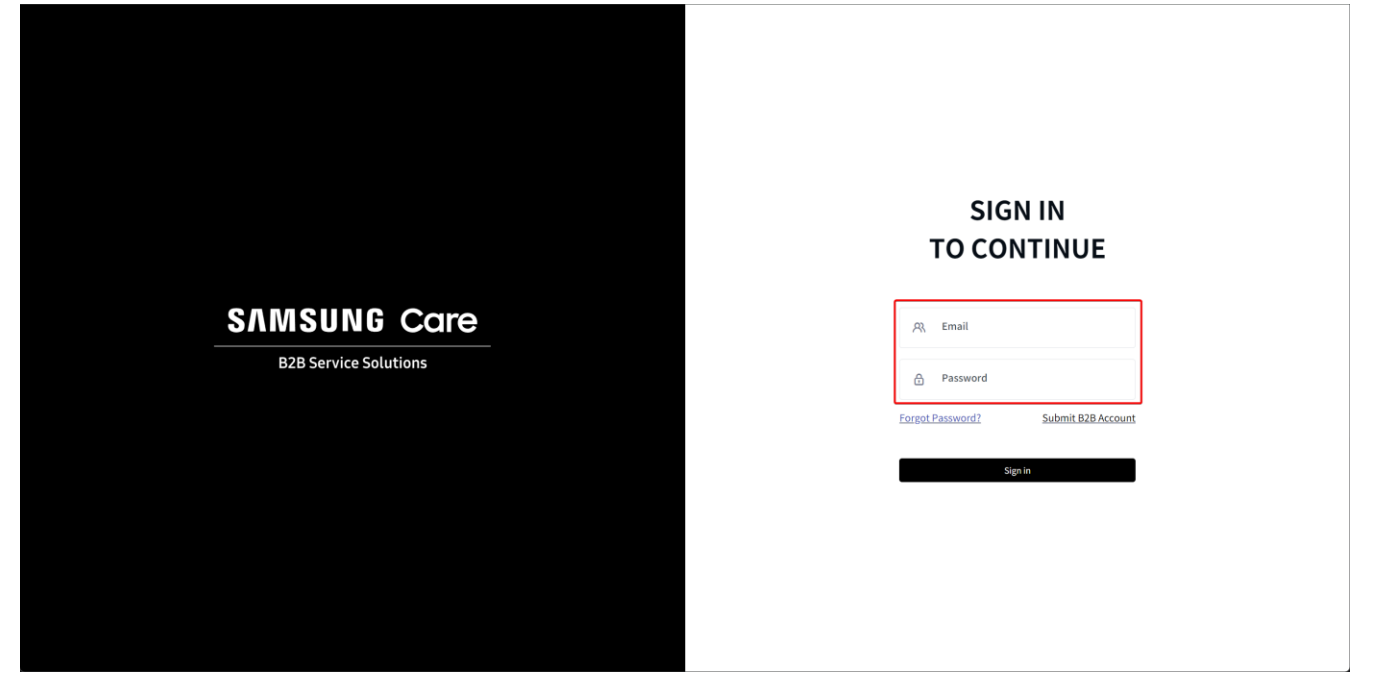

#### **Receive Passcode**

This system requires 2FA, so all users will receive the passcode.

| B2B<br>NSCSP                                                                       |  |
|------------------------------------------------------------------------------------|--|
| Verification Code                                                                  |  |
| Hi dkb2badmin@yopmail.com,                                                         |  |
| We received a request to access dealer portal.<br>Please enter the following code. |  |
| 082097                                                                             |  |
| Dealer Service Solutions                                                           |  |

#### **Verify Passcode**

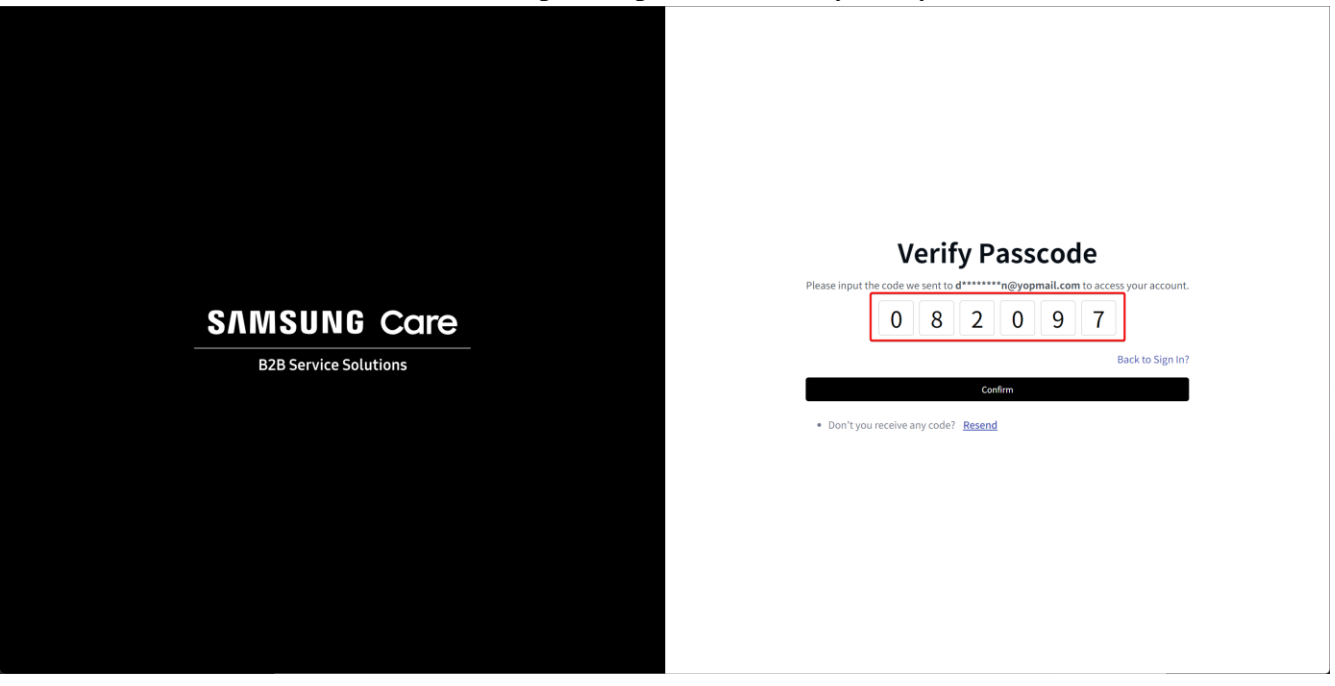

The user must input the passcode sent by the system.

## **Reset Password**

#### **Forgot Password**

If a user lost or forgot their password, the user can request a new password using "Forgot Password".

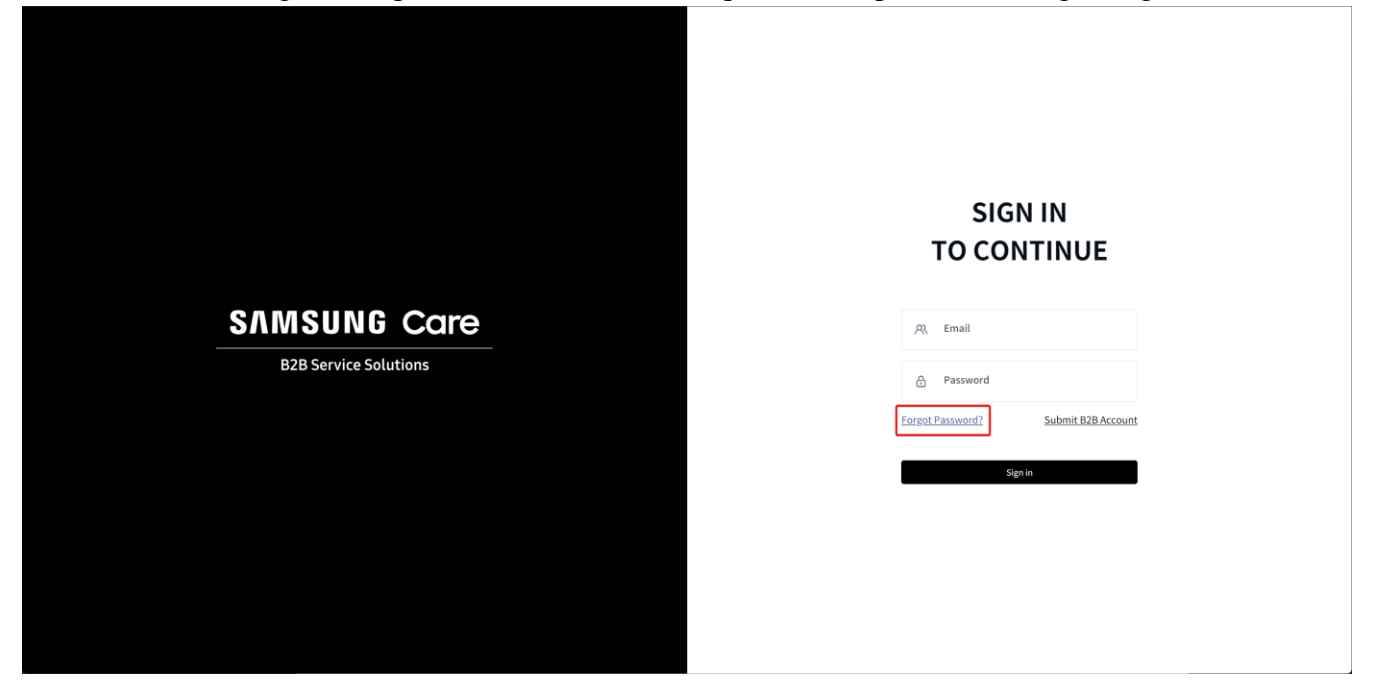

#### Send Link

Input username (Email) and click 'Send Reset Link' to request a new passcode

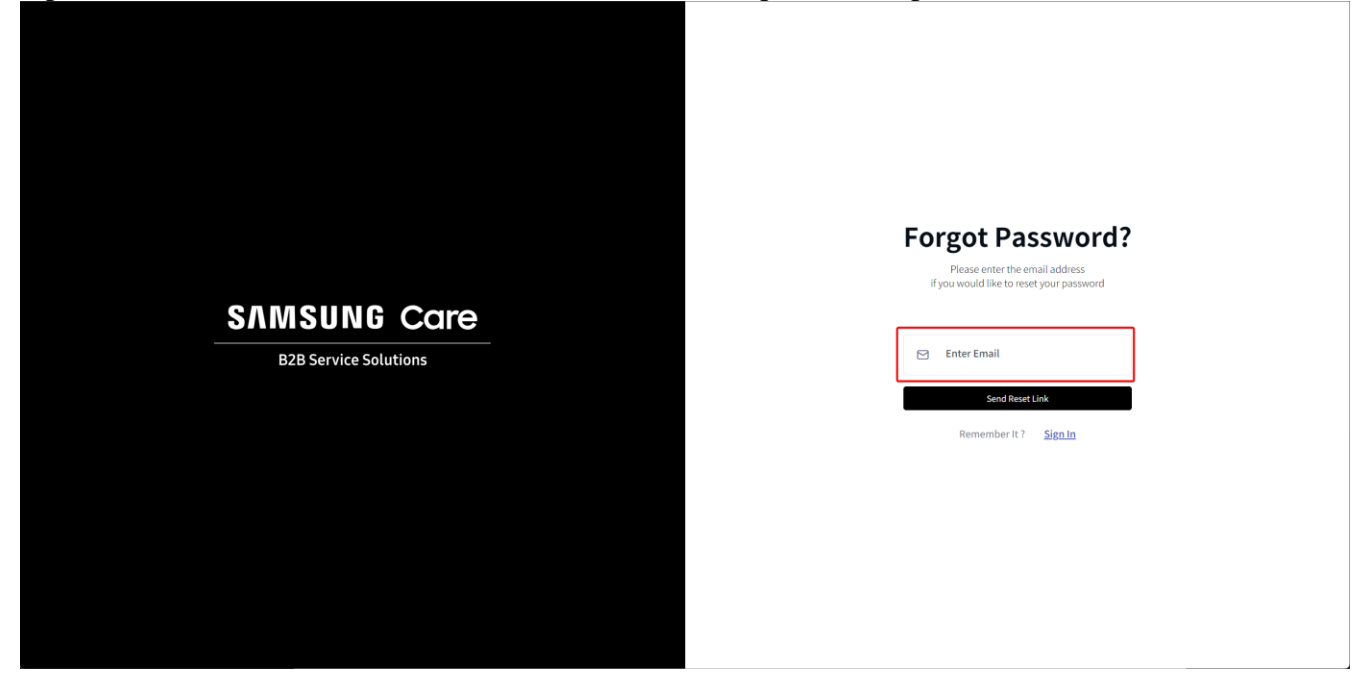

#### **Receive Passcode**

Enter the passcode to reset password.

| B2B<br>NSCSP                                                                                      |  |
|---------------------------------------------------------------------------------------------------|--|
| Password Reset                                                                                    |  |
| Hi dkb2badmin@yopmail.com,                                                                        |  |
| We received a request to reset your Dealer Portal password.<br>Please enter following reset code. |  |
| 180405                                                                                            |  |
| Didn't request this change?<br>If you didn't request a new password, ignore this email.           |  |
| Dealer Service Solutions                                                                          |  |

#### **Verify Passcode**

User can set a new password after passcode has been verified.

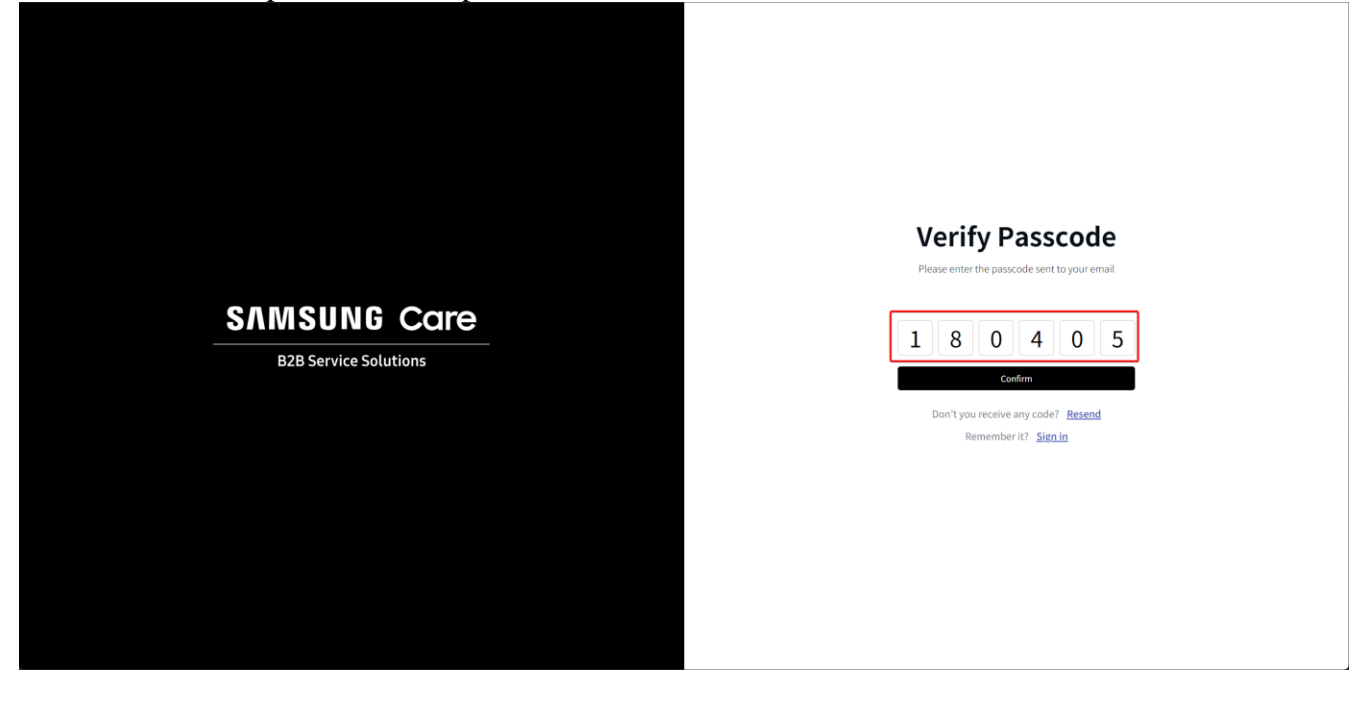

#### **Change Password**

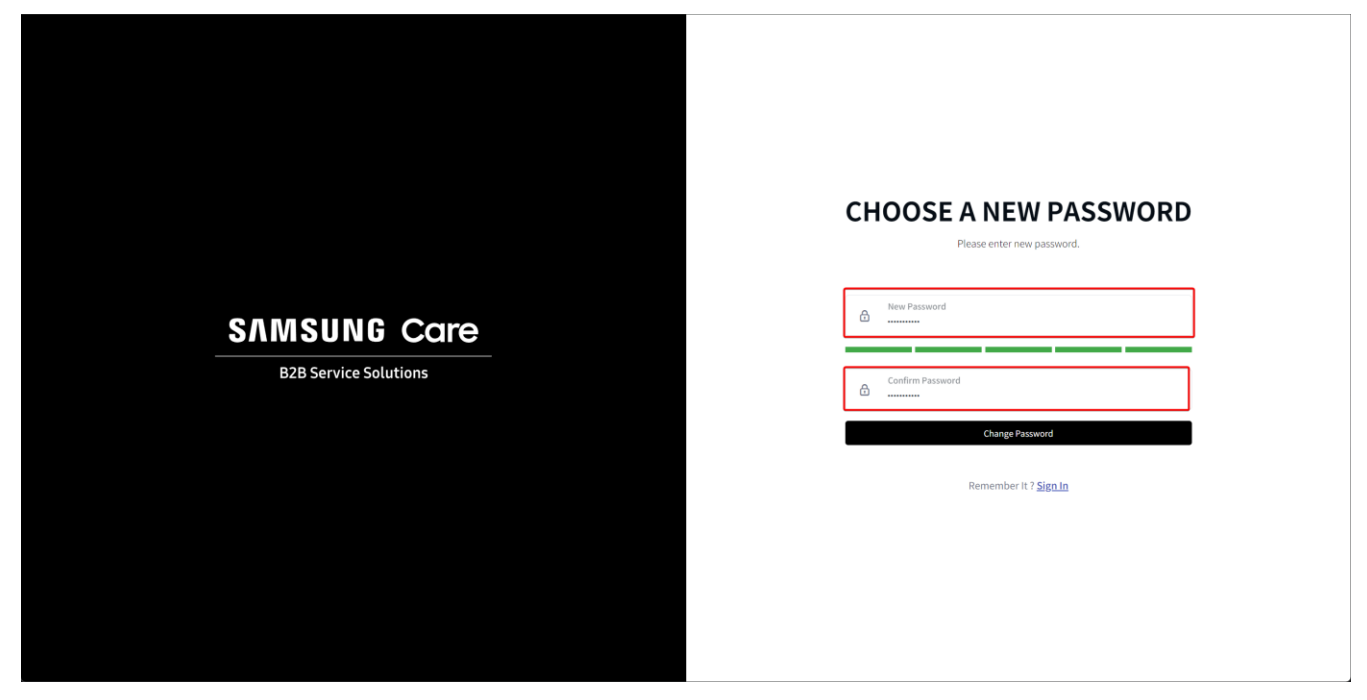

#### **Notification of Change Password**

User will receive a notification informing them that the password has been changed.

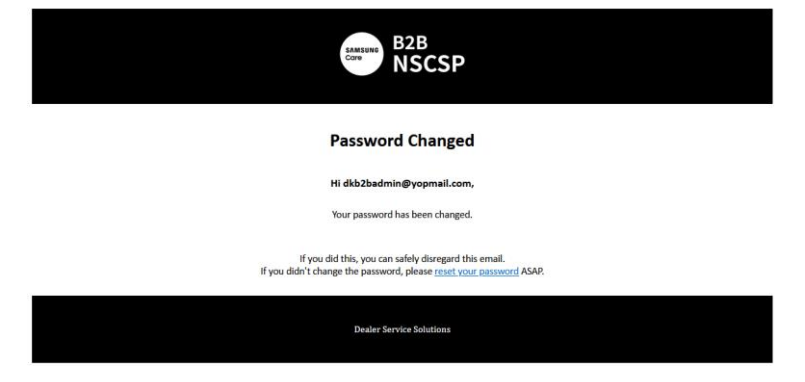

## Case Management

Customers can make cases in the case management menu.

## **Case Creation**

Customer should follow two steps to create a new case. The first step is create a new case with BP and store information. The seond step is to add products to request replace.

#### Case Basic

In the case creation UI, customers can select BP and Store. BP has already assigned by Admin when approval process. So, customers can see assigned BP. If customers cannot find BP in the BP dropdown box, the customer should contact SEA admin.

| SAMSUNG<br>Care |               |         |                |                                                 |      |                        |     |                          | BU               |
|-----------------|---------------|---------|----------------|-------------------------------------------------|------|------------------------|-----|--------------------------|------------------|
| Ø               | Case List     |         |                | Case Create                                     |      |                        | ×   |                          |                  |
|                 | Q Search      |         | ٣              | BP*                                             |      |                        |     | 8                        | New Export       |
|                 |               |         |                | BP3 TEST                                        | Κ.Ψ. |                        |     |                          | 1 of 1 < >       |
|                 | Case # E BP E | Store ≘ | Request Date 📃 | Phone #                                         |      | Email                  |     | Return Tracking Status 📃 | Pickup Request 📃 |
|                 |               |         |                | 2024051410                                      |      | 20240510@yopmail.com   |     |                          |                  |
|                 |               |         |                | Address                                         |      |                        |     |                          |                  |
|                 |               |         |                | 85 Challenger Road, Ridgefield Park, NJ, 07660  |      |                        |     |                          |                  |
|                 |               |         |                | Store *                                         |      |                        |     |                          |                  |
|                 |               |         |                | CP1 BP3-Modified                                | Κ -  |                        |     |                          |                  |
|                 |               |         |                | Phone #                                         |      | Email                  |     |                          |                  |
|                 |               |         |                | 2024051411                                      |      | 2024051411@yopmail.com |     |                          |                  |
|                 |               |         |                | Address                                         |      |                        |     |                          |                  |
|                 |               |         |                | 100 Challenger Road, Ridgefield Park, NJ, 07660 |      |                        |     |                          |                  |
|                 |               |         |                |                                                 |      |                        |     |                          |                  |
|                 |               |         |                |                                                 |      | Cre                    | ate |                          |                  |
|                 |               |         |                |                                                 |      |                        |     |                          |                  |
|                 |               |         |                |                                                 |      |                        | v   |                          |                  |

When customers click the [Create] button, a new case will appear on the detail UI. Customers can add products using [Add] button below case information. Status is [PREPARE] that customers input the information for request.

| SAMSUNG<br>Care                            |                    |                                                   |                                                       |                                |             |                |               |        |                                 |                  | BU         |
|--------------------------------------------|--------------------|---------------------------------------------------|-------------------------------------------------------|--------------------------------|-------------|----------------|---------------|--------|---------------------------------|------------------|------------|
| Case List                                  |                    |                                                   |                                                       |                                |             |                |               |        |                                 |                  |            |
| Q Search                                   | All BP             | ▼ All Wrk Flow State                              | IS 💌                                                  | 05/10/2024                     |             | 05/17/2024     | Ê             |        |                                 |                  | New Export |
| Showing 1 Rows                             | 1 of 1 < > 3       | Case Information                                  |                                                       |                                |             |                |               |        |                                 |                  |            |
| C411678636<br>BP3 TEST<br>CP1 BP3-Modified | PREPARE<br>5/17/24 | Case #<br>Work Flow Status<br>Pickup Request Date | C411678636<br>PREPARE                                 |                                |             | Reque          | est Date      |        | 05/17/2024                      |                  |            |
|                                            |                    | BP<br>Phone Number<br>Address                     | BP3 TEST<br>(202) 405-1410<br>85 Challenger Ro        | ad, Ridgefield Park, NJ,       | 07660       | BP #<br>Email  |               |        | 5080005012<br>20240510@yopmail. | com              |            |
|                                            |                    | Store<br>Phone Number<br>Address                  | CP1 BP3-Modifie<br>(202) 405-1411<br>100 Challenger R | d<br>xoad, Ridgefield Park, NJ | ,07660      | Store<br>Email |               |        | 5081008931<br>2024051411@yopmi  | ail.com          | Edit       |
|                                            |                    | Product Information                               | Serial                                                | Product<br># Type              | WTY<br>Term | Parts<br>Term  | Labor<br>Term | Status | Contract<br>No                  | Contract<br>Term | ASC No     |

#### **Case Creation without BP or CP**

If customers couldn't find proper BP or CP, customers choose 'I do not have it'

| Care |                                                            |            |                                                  |                                                              |          |       |        |                              |                         | MM         |
|------|------------------------------------------------------------|------------|--------------------------------------------------|--------------------------------------------------------------|----------|-------|--------|------------------------------|-------------------------|------------|
| R    | Case List                                                  |            | Case Create                                      |                                                              | $\times$ |       |        |                              |                         |            |
|      | Q Search                                                   | All BP 👻   | np *                                             |                                                              |          |       | 8      |                              |                         | New Export |
|      |                                                            | lof1 <     | I do not have it                                 | $\times$ -                                                   |          |       |        |                              |                         |            |
|      | C358876511<br>MAIN BP McDonald<br>McDonald NJ Donald Trump | APP<br>PRO | Phone #                                          | Email                                                        |          | te    | a      | 16/08/2024<br>PROCESSING     |                         |            |
|      |                                                            |            | Address<br>Store*                                |                                                              |          |       | 5<br>n | i080005023<br>ncdonald@yopm  | nail.com                |            |
|      |                                                            |            | I do not have it Phone #                         | Email                                                        |          |       | 5<br>n | i081008943<br>ncdonaldnj@yop | mail.com                |            |
|      |                                                            |            | Address                                          |                                                              |          |       |        |                              |                         |            |
|      |                                                            |            | Request Comment                                  |                                                              |          |       | Þ      |                              |                         |            |
|      |                                                            |            | Prease input oP, CP information like name, phone | , email, and adoress(zipcode) if you choose 1 do not have it | h        | r     | Status | Contract<br>No               | Contract<br>Term        | ASC No     |
|      |                                                            |            |                                                  |                                                              |          | /2022 |        | 410477550                    | 08/17/2018 ~ 09/17/2023 |            |
|      |                                                            |            |                                                  |                                                              | Create   | /2023 | ES005  | 405825361                    | 05/29/2018 ~ 06/29/2023 | 1638926    |
|      |                                                            |            |                                                  |                                                              |          |       |        |                              |                         |            |

Then the customer should input BP or CP information to Request Comment.

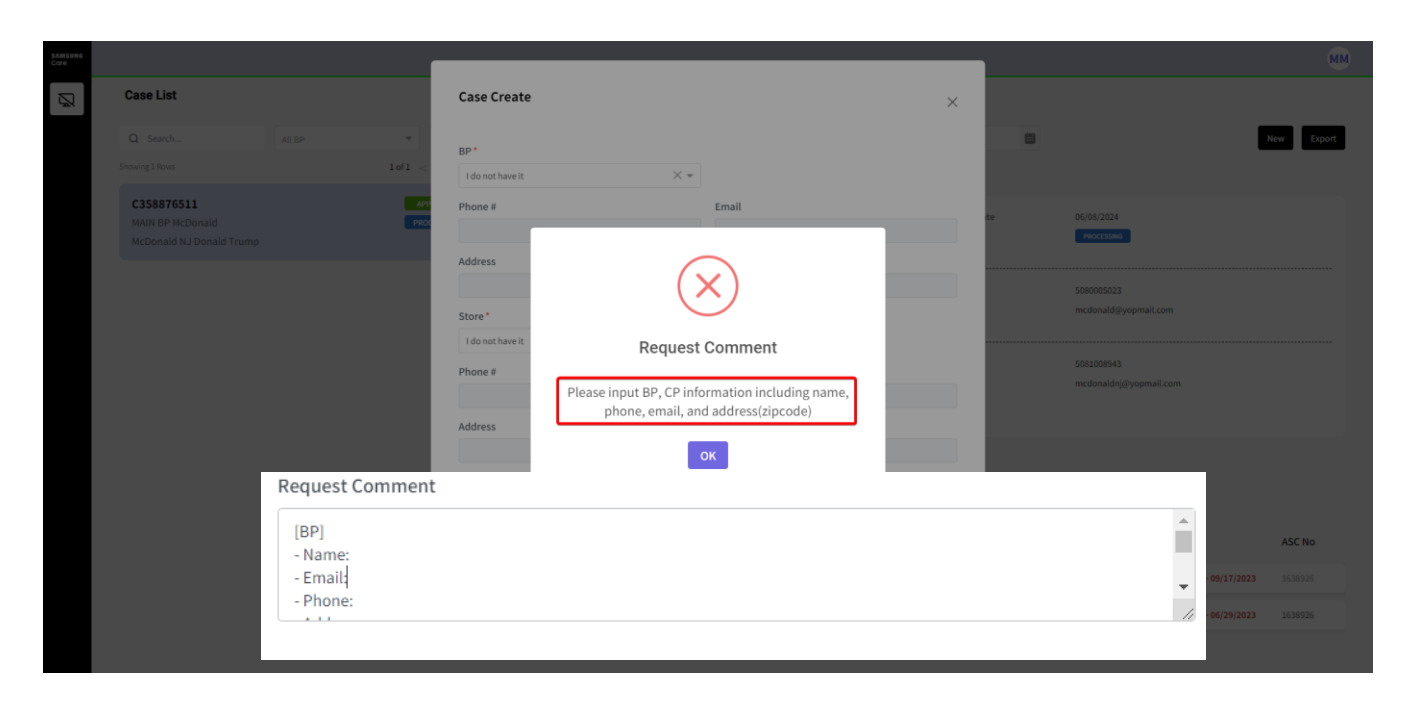

In approving process, Service Provider or Admin will create BP or CP, and assign the case to created BP or CP.

#### Select Product

Customer can open 'Select Product' UI using [Add] button below detail information.

| SAMSUNG<br>Core |                                                       |                    |                     |             |               |       |     |        |              |                                      |        | В          | 5 i |
|-----------------|-------------------------------------------------------|--------------------|---------------------|-------------|---------------|-------|-----|--------|--------------|--------------------------------------|--------|------------|-----|
| R               | Case List                                             |                    | Select Product      |             |               |       | ×   |        |              |                                      |        |            |     |
|                 | Q Search                                              | All BP 👻           |                     |             |               |       |     | 6      | 3            |                                      |        | New Export |     |
| ₽               |                                                       | 1 of 1 <           | 044DHCPMB00053X     |             | Check         |       |     |        |              |                                      |        |            |     |
| c:              | C354195044<br>BP0507 TEST                             | P                  | Model Code          |             | Product Type  |       |     | ate    | 06/0         | 6/2024                               |        |            |     |
| õ               | BP0507CP1 Test                                        |                    | Warranty Term       |             | ASC Code      |       |     |        |              |                                      |        |            |     |
|                 | C561335725<br>McDonaldHQ Test1                        | л.<br>со           | Parts Term          |             | Labor Term    |       |     |        | 5080<br>taeh | X005004<br>yeong.y⊚partner.samsung.c | om     |            | l   |
|                 | MCDonald Test4 Test4                                  |                    | Contract #          |             | Contract Term |       |     |        | 5081         | 008934                               |        |            |     |
|                 | C134360036<br>McDonaldHQ Test1<br>McDonaldTest4 Test4 | *                  | Sumptome            |             |               |       |     |        | taeh         | yeong.y@partner.samsung.c            | om     | Del        |     |
|                 |                                                       |                    | Symptoms            |             |               |       | *   |        |              |                                      |        | _          |     |
|                 | C607155312                                            | RE<br>PARTINE V.CC | Production Date     |             | Purchase Date |       | 440 |        |              |                                      |        | Submit     |     |
|                 |                                                       |                    | Attachment +        |             |               |       |     |        | Contract     | Contract                             |        | New        |     |
|                 |                                                       |                    | BOS                 |             |               |       |     | Status | No           | Term                                 | ASC No |            |     |
|                 |                                                       |                    |                     |             |               |       |     | ES005  | 353204800    | 03/31/2016 ~ 03/31/2021              |        | Del Edit   |     |
|                 |                                                       |                    | Interaction History | ustomer X 👻 | Inquiry X +   | Web × | •   | ES005  | 405825361    | 05/29/2018 ~ 06/29/2023              |        | Dei Edit   |     |

Customer should input Serial Number and click [Check] button to register product.

After checking Serial Number, system will return model code, warranty information, production date, and purchase date.

| SAMSUNG<br>Care                      |                                |                   |         |               |            |      |                                 | ВА         |
|--------------------------------------|--------------------------------|-------------------|---------|---------------|------------|------|---------------------------------|------------|
| ß                                    | Case List                      | Select Pr         | roduct  |               | ×          |      |                                 |            |
| ğ                                    | Q Search All BP                | • Serial #*       |         |               |            |      |                                 | New Export |
| $\stackrel{\rightarrow}{\downarrow}$ |                                | l of 1 < 044DHCPM | B00053X | ×             |            |      |                                 |            |
| EÌ                                   | C354195044                     | Model Code        | 2       | Product Type  |            | late | 06/06/2024                      |            |
| 0.7                                  | BP0507CP1 Test                 | LH32DMEP          | LGA/GO  | MON_LCD       |            |      |                                 |            |
| ă                                    |                                | Warranty T        | erm     | ASC Code      |            |      |                                 |            |
| 臼                                    | C561335725                     | AS OW             |         |               |            |      | 5080005004                      |            |
|                                      | McDonaldHQ Test1               | CC Parts Term     |         | Labor Term    |            |      | taehyeong.y@partner.samsung.com |            |
|                                      | McDonaldTest4 Test4            | 01/31/2023        | 3       | 01/31/2023    |            |      |                                 |            |
|                                      |                                | Contract #        |         | Contract Term |            |      | 5081008934                      |            |
|                                      | C134360036<br>McDonaldHQ Test1 | 353204800         | 1       | 03/31/2016    | 03/31/2021 |      | taenyeong,y@partner.samsung.com |            |
|                                      | McDonaldTest4 Test4            | Symptoms          |         |               |            |      |                                 | Det        |
|                                      |                                | Symptoms          |         |               | ~          |      |                                 | Submit     |
|                                      | C607155312                     | Production        | Date    | Purchase Date |            |      |                                 |            |
|                                      |                                | 11/01/2019        |         | 01/01/2020    | •          | 2    |                                 | New        |
|                                      |                                | Attachmen         | t* +    |               |            |      |                                 |            |

Customers should select Symptom, Interaction History, and Exchange options. Also, customers can attach BOS and files.

| SAMSUNG<br>Cove |                      |           | Symptoms                    |                         |               |            |                |        |                |                            |        | BA         |   |
|-----------------|----------------------|-----------|-----------------------------|-------------------------|---------------|------------|----------------|--------|----------------|----------------------------|--------|------------|---|
|                 |                      |           | Others                      |                         |               |            | $\times \star$ | _      |                |                            |        |            | ł |
|                 | Case List            |           | Chosen Symptoms             |                         |               |            |                |        |                |                            |        |            |   |
| æ               | Q Search             | All BP    | Others                      |                         |               |            |                | 6      | 8              |                            |        | New Export |   |
| ⇒               |                      | 1 of 1 <  | Others                      |                         |               |            |                |        |                |                            |        |            |   |
|                 | C354195044           |           | Others                      |                         |               |            |                |        |                |                            |        |            |   |
| Ē               | BP0507 TEST          |           | Production Date             |                         | Purchase Date |            |                | late   | 06/1           | 06/2024                    |        |            |   |
| e,              | BP0507CP1 Test       |           | 11/01/2019                  |                         | 01/01/2020    |            |                |        |                |                            |        |            |   |
|                 |                      |           | Attachment* +               |                         |               |            |                |        |                |                            |        |            |   |
| æ               | C561335725           | AF        | This file is Attached.pdf × |                         |               |            |                |        | 508            | 0005004                    |        |            |   |
|                 | McDonaldHQ Test1     | C0        | BOS                         |                         |               |            |                |        | tael           | hyeong.y@partner.samsung.c | om     |            |   |
|                 | MCDonaid rest4 rest4 |           |                             |                         |               |            |                |        |                |                            |        |            |   |
|                 |                      |           | Interaction History         |                         |               |            | 43.            |        | 508            | 1008934                    |        |            |   |
|                 | C134360036           |           | Inhound X =                 | Customer                | ·             | X -        | × -            |        | tael           | hyeong.y@partner.samsung.c | om     |            |   |
|                 | McDonaldTest4 Test4  |           |                             | customer ×              | inquiry       | A - Meo    | <u> </u>       |        |                |                            | L      | Del        |   |
|                 |                      |           | Problem Description         |                         |               |            |                |        |                |                            |        |            |   |
|                 | 6667155212           |           | Problem Description:        |                         |               |            |                |        |                |                            |        | Submit     |   |
|                 | C607155312           | PARTIALLY | Troubleshooting steps:      |                         |               |            |                |        |                |                            |        |            |   |
|                 |                      |           |                             |                         |               |            |                |        |                |                            |        | New        |   |
|                 |                      |           | L                           |                         |               |            |                |        |                |                            |        |            |   |
| _               |                      |           | Exchange                    |                         |               |            |                | Status | Contract<br>No | Contract<br>Term           | ASC No |            |   |
|                 |                      |           | B2B CONTRACT X 👻            | FT/White Glove $\times$ | ▼ SWAP        | × ▼ To Bel | Determined 🗙 👻 |        |                |                            |        |            |   |
|                 |                      |           |                             |                         |               |            |                | ES005  | 353204800      | 03/31/2016 ~ 03/31/2021    |        | Del Edit   |   |
|                 |                      |           |                             |                         |               |            | Create         | ES005  | 405825361      | 05/29/2018 ~ 06/29/2023    |        | Del Edit   |   |
|                 |                      |           |                             |                         |               |            |                |        |                |                            |        |            |   |

If customers click [Create] button, selected product will appear on the production list.

| • |                                                       |                                       |                                    |                         |                                                                |                         |                   |             |                        |                   |                    |                                   |        |     | BA     |
|---|-------------------------------------------------------|---------------------------------------|------------------------------------|-------------------------|----------------------------------------------------------------|-------------------------|-------------------|-------------|------------------------|-------------------|--------------------|-----------------------------------|--------|-----|--------|
| R | Case List                                             |                                       |                                    |                         |                                                                |                         |                   |             |                        |                   |                    |                                   |        |     |        |
| õ | Q Search                                              | All BP 👻 All S                        | tores 👻                            | All Wrk Flow Status     | s v C                                                          | 16/01/2024              | 8                 | 06/08/      | /2024                  | 6                 |                    |                                   |        | New | Export |
| ¥ | Showing 4 Rows                                        | lofl < >                              | ≖<br>Case Inf                      | formation               |                                                                |                         |                   |             |                        |                   |                    |                                   |        |     |        |
|   | C354195044<br>BP0507 TEST<br>BP0507CP1 Test           | PREPARE<br>6/7,                       | 24 Case #<br>Vork Flor<br>Pickup R | w Status<br>equest Date | C134360036<br>PREPARE                                          |                         |                   |             | Request Date<br>Status |                   | 06/06/20           | 024                               |        |     |        |
| ₽ | C561335725<br>McDonaldHQ Test1<br>McDonaldTest4 Test4 | APPROVED<br>COMPLETE<br>6/5           | BP<br>Phone Nu<br>24 Address       | imber                   | McDonaldHQ Test1<br>(551) 313-2873<br>55 Challenger Road, F    | Ridgefield Park, M      | IJ, 07660         |             | BP #<br>Email          |                   | 5080005<br>taehyeo | 5004<br>ong,y@partner.samsung.com | n      |     |        |
|   | C134360036<br>McDonaldHQ Test1<br>McDonaldTest4 Test4 | PREPARE<br>6/6                        | Store<br>Phone Nu<br>Address       | mber                    | McDonaldTest4 Test4<br>(551) 313-2873<br>55 Challenger Road, F | i<br>Ridgefield Park, N | IJ, 07660         |             | Store #<br>Email       |                   | 5081008<br>taehyeo | 8934<br>ong.y@partner.samsung.con | n      | Del | Edit   |
|   | C607155312                                            | REJECTED<br>PARTIALLY COMPLETE<br>6/6 | Produc                             | t Information           |                                                                |                         |                   |             |                        |                   |                    |                                   |        |     | Submit |
|   |                                                       |                                       | Ticket #                           | Model Code              | Serial #                                                       | Product<br>Type         | WTY Pa<br>Term Te | arts<br>erm | Labor<br>Term S        | Con<br>tatus No   | tract C            | Contract<br>Term                  | ASC No |     |        |
|   |                                                       |                                       |                                    | LH550HFPVBC/GO          | 076LHCSN100001J                                                | MON_LCD                 | OW 03             | 8/31/2023   | 03/31/2023 E           | 5005 <b>405</b> 8 | 325361 0           | 5/29/2018 ~ 06/29/2023            | lm     | Del | Edit   |
|   |                                                       |                                       |                                    | LH32DMEPLGA/GO          | 044DHCPMB00053X                                                | MON_LCD                 | OW 01             | /31/2023    | 01/31/2023 E           | 5005 3532         | 204800 03          | 3/31/2016 ~ 03/31/2021            | 0      | Del | Edit   |
|   |                                                       |                                       |                                    |                         |                                                                |                         |                   |             |                        |                   |                    |                                   |        |     |        |

Customers can add another product as same button.

| Also, customer | s can g | et production | information | using S | Serial Number. |
|----------------|---------|---------------|-------------|---------|----------------|
|                |         |               |             |         |                |

| SAMSURS<br>Care |                              |        |                 |               |            |      |      |             |                              |        | В          | U |
|-----------------|------------------------------|--------|-----------------|---------------|------------|------|------|-------------|------------------------------|--------|------------|---|
| N N             | Case List                    |        | Select Product  |               |            | ×    |      |             |                              |        |            |   |
|                 | Q Search                     | AllEP  | Serial #*       |               |            | _    | 1    |             |                              |        | New Export |   |
|                 |                              | 1 of 1 | 0FU4HCXWA01363A | ×             |            |      |      |             |                              |        |            |   |
|                 | C411678636                   |        | Model Code      | Product Type  |            | Inte |      |             | 7/2024                       |        |            |   |
|                 | BP3 TEST<br>CP1 BP3-Modified |        | LH50QMCEBGCXGO  | MON_LCD       |            |      |      |             |                              |        |            |   |
|                 |                              |        | Warranty Term   |               |            |      |      |             |                              |        |            |   |
|                 |                              |        | LP              |               |            |      |      | 5080        | 005012                       |        |            |   |
|                 |                              |        | Parts Term      | Labor Term    |            |      |      | 2024        | 0510@yopmail.com             |        |            |   |
|                 |                              |        | 12/31/2026      | 12/31/2026    |            |      |      |             |                              |        |            |   |
|                 |                              |        | Contract #      | Contract Term |            |      |      | 2024        | 008931<br>051411@vgpmail.com |        |            |   |
|                 |                              |        | BF804286509     | 05/03/2024    | 05/03/2029 |      |      |             | <b>&gt;</b>                  |        | Edit       |   |
|                 |                              |        | Symptoms        |               |            |      |      |             |                              |        |            |   |
|                 |                              |        | Brown Tint      |               | ×          | *    |      |             |                              |        | Submit     |   |
|                 |                              |        | Chosen Symptoms |               |            |      |      |             |                              |        |            |   |
|                 |                              |        | Others          |               |            |      |      |             |                              |        | New        |   |
|                 |                              |        | Others          |               |            |      |      | Contract    | Contract                     |        |            |   |
|                 |                              |        | Others          |               |            | S    | atus | No          | Term                         | ASC No |            |   |
|                 |                              |        | Production Date | Purchase Date |            | a    | tive | 8F803566513 | 05/06/2024 - 05/06/2029      |        | Del Edit   |   |
|                 |                              |        | 10/01/2023      | 12/01/2023    |            |      |      |             |                              |        |            |   |
|                 |                              |        | BOS             |               |            | _    |      |             |                              |        |            |   |
|                 |                              |        | BOS.png ×       |               |            |      |      |             |                              |        |            | - |

From second Serial Number, the exchange options will be set automatically. (For SVC Provider and Admin)

| SAMSUN6<br>Core                   | Symptoms                                |                        |                     |                | × -    |           |                              |                         | BU             |
|-----------------------------------|-----------------------------------------|------------------------|---------------------|----------------|--------|-----------|------------------------------|-------------------------|----------------|
| Case List                         | Chosen Sym                              | otoms                  |                     |                | ~ *    |           |                              |                         |                |
| Q Search All BP<br>Showing 1 Rows | Others     Others     Others     Others |                        |                     |                |        |           |                              |                         | New Export     |
| C411678636<br>BP3 TEST            | Production I<br>10/01/2023              | ate                    | Purchase Date       |                |        | ate       | 05/17/2024                   |                         |                |
|                                   | BOS<br>BOS.eng ×<br>Attachment          | +                      |                     |                |        |           | 5080005012<br>20240510@yopmi | ill.com                 |                |
|                                   | Interaction I<br>Inbound                | istory<br>X 👻 Customer | X 🕶 Inquiry         | X 👻 Chat       | × *    |           | 5081008931<br>2024051411@yop | mail.com                |                |
|                                   | TEST                                    |                        |                     |                |        |           |                              |                         | Edit<br>Submit |
|                                   | Exchange<br>B2B CONTRA                  | TX +                   | e X 🕶 Delivery only | X 🕶 Same Model | × •    | Co        | ntract Contract              |                         | New            |
|                                   |                                         |                        |                     |                | Create | Status No | 303566513 05/06/2024         | ASC N<br>4 ~ 05/06/2029 | Del Edit       |
|                                   |                                         |                        |                     | l              | 43     |           |                              |                         |                |

1

| Case List                                  |        |                    |                                  |                         |                                                              |                  |             |               |                     |        |                |                                |        |     |
|--------------------------------------------|--------|--------------------|----------------------------------|-------------------------|--------------------------------------------------------------|------------------|-------------|---------------|---------------------|--------|----------------|--------------------------------|--------|-----|
| Q Search                                   | All BP | ▼ All Stores       | *                                | All Wrk Flow Statu      | s <b>*</b> 05                                                | 5/10/2024        |             | 05/           | 17/2024             |        | 8              |                                |        | New |
| Shawing I Rows                             |        | 1of1 < > 3         | Case Inf                         | ormation                |                                                              |                  |             |               |                     |        |                |                                |        |     |
| C411678636<br>BP3 TEST<br>CP1 BP3-Modified |        | PREPARE<br>5/17/24 | Case #<br>Work Flow<br>Pickup Re | w Status<br>equest Date | C411678636                                                   |                  |             |               | Request D<br>Status | )ate   | 05/1           | 17/2024                        |        |     |
|                                            |        |                    | BP<br>Phone Nu<br>Address        | mber                    | BP3 TEST<br>(202) 405-1410<br>85 Challenger Road, Ri         | dgefield Park, N | u, 07660    |               | BP#<br>Email        |        | 508I<br>2024   | 0005012<br>40510@yopmail.com   |        |     |
|                                            |        |                    | Store<br>Phone Nu<br>Address     | mber                    | CP1 BP3-Modified<br>(202) 405-1411<br>100 Challenger Road, F | Ridgefield Park, | NJ, 07660   |               | Store #<br>Email    |        | 508:<br>2024   | 1008931<br>4051411@yopmail.com |        | [   |
|                                            |        |                    | Produc                           | t Information           |                                                              |                  |             |               |                     |        |                |                                |        | ]   |
|                                            |        |                    | Ticket #                         | Model Code              | Serial #                                                     | Product<br>Type  | WTY<br>Term | Parts<br>Term | Labor<br>Term       | Status | Contract<br>No | Contract<br>Term               | ASC No |     |
|                                            |        |                    |                                  | LH50QMCEBGCXG0          | 0FU4HCXWA01359M                                              | MON_LCD          | LP          | 12/31/2026    | 12/31/2026          | active | BF803566513    | 05/06/2024 ~ 05/06/2029        |        | Del |
|                                            |        |                    |                                  | LUTRONCE DOCKO          | 051101000000000000                                           | -                | 12          | 12/21/2020    |                     | 10     |                |                                |        |     |

If the Serial Number has already been used another ticket, error message will be shown.

| Cont |                                            |        |                             |                                                                                  |   |       |        |                               |      |            |
|------|--------------------------------------------|--------|-----------------------------|----------------------------------------------------------------------------------|---|-------|--------|-------------------------------|------|------------|
| R    | Case List                                  |        | Select Product              |                                                                                  | × |       |        |                               |      |            |
|      |                                            | ALIO 👻 |                             |                                                                                  |   | 1     |        |                               |      | New Export |
|      |                                            | 1 of 1 | OFU4HCXW8017938             | Check                                                                            |   |       |        |                               |      |            |
|      | C411678636<br>BP3 TEST<br>CP1 BP3 Modified |        | Model Code                  | Product Type                                                                     |   | late  |        | 5/17/2024                     |      |            |
|      |                                            |        | Warranty Term<br>Parts Term | $\overline{\times}$                                                              |   |       |        |                               |      |            |
|      |                                            |        | Contract ≢                  | Pending ticket exists with same unit, please check one<br>more time(4100253969). |   |       |        | 081008931<br>024051411@yopmai |      | Edit       |
|      |                                            |        | Symptoms                    | OK the                                                                           |   |       |        |                               |      |            |
|      |                                            |        | Production Date             | Purchase Date                                                                    |   |       |        |                               |      | tiew       |
|      |                                            |        |                             |                                                                                  | 8 |       |        |                               |      |            |
|      |                                            |        | BOS                         |                                                                                  |   | stan. | Status | No                            | Term | ASC No     |
|      |                                            |        | Attachment +                |                                                                                  |   |       |        |                               |      |            |
|      |                                            |        | Category                    | ✓ Partner ✓ TextType ✓ Channel.                                                  | * |       |        |                               |      |            |

### **Request Approval**

| NSUNG |                                            |        |          |            |                                  |                        |                                                           |                    |             |               |                      |        |                |                              |        | BU         |
|-------|--------------------------------------------|--------|----------|------------|----------------------------------|------------------------|-----------------------------------------------------------|--------------------|-------------|---------------|----------------------|--------|----------------|------------------------------|--------|------------|
|       | Case List                                  |        |          |            |                                  |                        |                                                           |                    |             |               |                      |        |                |                              |        |            |
|       | Q Search                                   | All BP |          | All Stores | *                                | All Wrk Flow Status    |                                                           | 05/10/2024         |             | 05/1          | 7/2024               | 6      | 8              |                              |        | New Export |
|       | Showing I Rows                             |        | 1 of 1 - | <b>₽</b> < | Case Inf                         | ormation               |                                                           |                    |             |               |                      |        |                |                              |        |            |
|       | C411678636<br>BP3 TEST<br>CP1 BP3-Modified |        |          | 5/17/24    | Case #<br>Work Flow<br>Pickup Re | r Status<br>quest Date | C411678636<br>PREMARE                                     |                    |             |               | Request Di<br>Status | ate    | 05/1           | 7/2024                       |        |            |
|       |                                            |        |          |            | BP<br>Phone Nu<br>Address        | mber                   | BP3 TEST<br>(202) 405-1410<br>85 Challenger Road,         | Ridgefield Park, 1 | LJ, 07660   |               | BP #<br>Email        |        | 5080<br>2024   | 005012<br>0510⊜yopmail.com   |        |            |
|       |                                            |        |          |            | Store<br>Phone Nu<br>Address     | mber                   | CP1 BP3-Modified<br>(202) 405-1411<br>100 Challenger Road | , Ridgefield Park, | NJ, 07660   |               | Store #<br>Email     |        | 5081<br>2024   | 008931<br>051411@yopmail.com |        | Edit       |
|       |                                            |        |          |            | Produc                           | t Information          |                                                           |                    |             |               |                      |        |                |                              |        | Submit     |
|       |                                            |        |          |            | Ticket #                         | Model Code             | Serial #                                                  | Product<br>Type    | WTY<br>Term | Parts<br>Term | Labor<br>Term        | Status | Contract<br>No | Contract<br>Term             | ASC No |            |
|       |                                            |        |          |            |                                  | LH50QMCEBGCXG0         | 0FU4HCXWA01359                                            | M MON_LCD          | LP          | 12/31/2026    | 12/31/2026           | active | BF803566513    | 05/06/2024 ~ 05/06/2029      |        | Del Edit   |
|       |                                            |        |          |            |                                  | LHSUQMCEBGCXGO         | 0F04HCXWA01363/                                           | A MON_LCD          | UP.         | 12/31/2026    | 12/31/2026           | active | 8≥804286509    | 05/03/2024 ~ 05/03/2029      |        | Del        |

After selecting all products, customers can request approval.

| Case List                                  |                                 |                     |                     |                        |                 |             |               |                   |          |                              |                         |       |
|--------------------------------------------|---------------------------------|---------------------|---------------------|------------------------|-----------------|-------------|---------------|-------------------|----------|------------------------------|-------------------------|-------|
| Q Search All BP                            | ✓ All Stores                    | ×                   | All Wrk Flow Status | ▼ 05/10/2              | 024             |             | 05/17/2024    |                   | <b>#</b> |                              |                         | New   |
| Showing 1 Rows                             | 1 of 1 < >                      | Case Inf            | ormation            |                        |                 |             |               |                   |          |                              |                         |       |
| C411678636<br>BP3 TEST<br>CP1 BP3-Modified | REQUESTED<br>PENDING<br>5/17/24 | Case #<br>Work Flow | Status              | 411678636<br>REQUESTED |                 |             | Rec<br>Sta    | quest Date<br>tus |          | 05/17/2024<br>PENDING        |                         |       |
|                                            |                                 |                     |                     | $\checkmark$           |                 |             | BP            | #<br>ail          |          | 5080005012<br>20240510@yopm  | ail.com                 |       |
|                                            |                                 |                     |                     | Submit                 |                 |             | Sto           | re≢<br>ail        |          | 5081008931<br>2024051411@yop | mail.com                |       |
|                                            |                                 |                     |                     | OK.                    |                 |             |               |                   |          |                              |                         |       |
|                                            |                                 | Product             | Information         |                        |                 |             |               |                   |          |                              |                         |       |
|                                            |                                 | Ticket #            | Model Code          | Serial #               | Product<br>Type | WTY<br>Term | Parts<br>Term | Labor<br>Term     | Status   | Contract<br>No               | Contract<br>Term        | ASC N |
|                                            |                                 |                     | LH50QMCEBGCXGO      | OFU4HCXWA01359M        | MON_LCD         | LP          | 12/31/2026    | 12/31/2026        | active   | BF803566513                  | 05/06/2024 ~ 05/06/2029 |       |
|                                            |                                 |                     | LH50QMCEBGCXGO      | 0FU4HCXWA01363A        | MON_LCD         | LP          | 12/31/2026    | 12/31/2026        | active   | BF804286509                  | 05/03/2024 ~ 05/03/2029 |       |

#### **Approved Case**

After approved, the 4K ticket number will be shown in the product list.

Also, customers can change Return Tracking Status selecting Pickup Request Date on the Case List UI.

| Case List                                  |       |                                   |                                             |                     |                                                          |                   |             |               |                 |        |                               |                         |        |
|--------------------------------------------|-------|-----------------------------------|---------------------------------------------|---------------------|----------------------------------------------------------|-------------------|-------------|---------------|-----------------|--------|-------------------------------|-------------------------|--------|
| Q Search                                   | AB BP | ▼ All Stores                      | ✓ Al                                        | Wrk Flow Status     | ▼ 05/10/202                                              | 4                 | 8           | 05/17/2024    |                 | 6      |                               |                         | New    |
| Showing I Rows                             |       | 1of1 < > 3                        | Case Inform                                 | ation               |                                                          |                   |             |               |                 |        |                               |                         |        |
| C411678636<br>BP3 TEST<br>CP1 BP3-Modified |       | APPROVED<br>PROCESSING<br>5/17/24 | Case #<br>Work Flow Statu<br>Pickup Request | C41<br>s SJate 05/J | 1678636<br>VIII AND STATE                                |                   |             | Requ          | uest Date<br>us |        | 05/17/2024<br>PROCESSING      |                         |        |
|                                            |       |                                   | BP<br>Phone Number<br>Address               | BP3<br>(202<br>85 C | TEST<br>) 405-1410<br>hallenger Road, Ridgefield         | Park, NJ, 07660   |             | BP #<br>Ema   | R               |        | 5080005012<br>20240510@yopma  | il.com                  |        |
|                                            |       |                                   | Store<br>Phone Number<br>Address            | CP1<br>(202<br>100  | BP3-Modified<br>) 405-1411<br>Challenger Road, Ridgefiel | d Park, NJ, 07660 | D           | Stor<br>Ema   | e #<br>Il       |        | 5081008931<br>2024051411@yopr | nail.com                |        |
|                                            |       |                                   | Product Info                                | ormation            |                                                          |                   |             |               |                 |        |                               |                         |        |
|                                            |       |                                   | Ticket #                                    | lodel Code          | Serial #                                                 | Product<br>Type   | WTY<br>Term | Parts<br>Term | Labor<br>Term   | Status | Contract<br>No                | Contract<br>Term        | ASC N  |
|                                            |       |                                   |                                             |                     |                                                          |                   |             |               |                 |        |                               |                         |        |
|                                            |       |                                   | 4100253983 L                                | H50QMCEBGCXGO       | 0FU4HCXWA01359M                                          | MON_LCD           | LP          | 11/30/2026    | 11/30/2026      | active | BF803566513                   | 05/06/2024 - 05/06/2029 | BFSC78 |

## Case List

Customers can see the status of cases and can create a new case using [New] button.

| SAMSUNG<br>Care |                |          |                  |                |            |                           |              |                     |                                 | BU               |
|-----------------|----------------|----------|------------------|----------------|------------|---------------------------|--------------|---------------------|---------------------------------|------------------|
|                 | Case List      |          |                  |                |            |                           |              |                     |                                 |                  |
|                 | Q Search       |          | All BP           | ✓ All Stores   | v          | All Wrk Flow Status       | 05/10/2024   | 05/17/2024          | <b>(11)</b>                     | New Export       |
|                 | Showing 1 Rows |          |                  |                |            |                           |              |                     |                                 | 1of1 < >         |
|                 | Case # 📃       | BP 📃     | Store 📃          | Request Date 📃 | Status 📃   | Work Flow Status $\equiv$ | # of Tickets | EXC Tracking Status | Return Tracking Status $\equiv$ | Pickup Request 📃 |
|                 | C411678636     | BP3 TEST | CP1 BP3-Modified | 05/17/2024     | PROCESSING | APPROVED                  | 2            |                     |                                 |                  |
|                 |                |          |                  |                |            |                           |              |                     |                                 |                  |
|                 |                |          |                  |                |            |                           |              |                     |                                 |                  |
|                 |                |          |                  |                |            |                           |              |                     |                                 |                  |
|                 |                |          |                  |                |            |                           |              |                     |                                 |                  |
|                 |                |          |                  |                |            |                           |              |                     |                                 |                  |

#### Pickup Request

Customers can set Return Tracking Status using Pickup Request Data When customers select Pickup Request Data, customers can set Return Tracking Status as [Pickup Requested]

| SAMSUNG<br>Care |                |          |                  |                |            |                     |              |                       |                          | BU                                  |
|-----------------|----------------|----------|------------------|----------------|------------|---------------------|--------------|-----------------------|--------------------------|-------------------------------------|
| Ø               | Case List      |          |                  |                |            |                     |              |                       |                          |                                     |
|                 | Q Search       |          | All BP           | ▼ All Stores   | ×          | All Wrk Flow Status | 05/10/2024   | 05/17/2024            | 6                        | New Export                          |
|                 | Showing 1 Rows |          |                  |                |            |                     |              |                       |                          | 1 of 1 $< >$                        |
|                 | Case # 📃       | BP 📃     | Store 📃          | Request Date 📃 | Status 📃   | Work Flow Status    | # of Tickets | EXC Tracking Status 📃 | Return Tracking Status 📃 | Pickup Request 📃                    |
|                 | C411678636     | BP3 TEST | CP1 BP3-Modified | 05/17/2024     | PROCESSING | APPROVED            | 2            |                       |                          |                                     |
|                 |                |          |                  |                |            |                     |              |                       |                          | < May 2024 >                        |
|                 |                |          |                  |                |            |                     |              |                       |                          | Sun Mon Tue Wed Thu Fri Sat         |
|                 |                |          |                  |                |            |                     |              |                       |                          | 28 29 30 1 2 3 4<br>5 6 7 8 9 10 11 |
|                 |                |          |                  |                |            |                     |              |                       |                          | 12 13 14 15 16 17 18                |
|                 |                |          |                  |                |            |                     |              |                       |                          | <b>19</b> 20 21 22 23 24 25         |
|                 |                |          |                  |                |            |                     |              |                       |                          | <b>26</b> 27 28 29 30 31 1          |

After setting Pickup Request Date, the Return Tracking Status changes to Pickup Requested

| New Export |
|------------|
| 1of1 $< >$ |
| Request 🚊  |
| 5/2024     |
|            |
| 5/         |

#### **Check Return Tracking Status**

|   |                 |                   |          |                  |                     |                 |                        |                    |                                |               |                            |                   |                          |                          | нк     |
|---|-----------------|-------------------|----------|------------------|---------------------|-----------------|------------------------|--------------------|--------------------------------|---------------|----------------------------|-------------------|--------------------------|--------------------------|--------|
|   | Ticket Lis      | t                 |          |                  |                     |                 |                        |                    |                                |               |                            |                   |                          |                          |        |
|   | Q Search        |                   | All B    | Ρ                | ▼ All Stores        | *               | Select Case            | *                  | 05/11/2024                     | 05/18/2       | 1024                       |                   | Upload Tr                | acking Status            | Export |
|   | Showing 11 Rows |                   |          |                  |                     |                 |                        |                    |                                |               |                            |                   |                          | 1 of 1 $<$ $>$           | 31     |
|   | Case # 📃        | Ticket # 📃        | BP 📃     | Store 📃          | Model Code $\equiv$ | Serial No 📃     | Status =               | Status<br>Reason ≘ | Exchange<br>Reason =           | Excha<br>Type | nge A/R Good               | Posting<br>Date ≡ | EXC<br>Tracking Status 📃 | Return<br>Tracking Statu | IS     |
|   | C411678636      | <u>4100253983</u> | BP3 TEST | CP1 BP3-Modified | LH50QMCEBGCXG0      | 0FU4HCXWA01359M | Exchange Order Created |                    | B2B CONTRACT                   | FT/Whit       | te Glove                   | 5/18/24           | •                        | In-Transit(R)            | -      |
|   | C411678636      | 4100253984        | BP3 TEST | CP1 BP3-Modified | LH50QMCEBGCXG0      | 0FU4HCXWA01363A | Exchange Order Created |                    | B2B CONTRACT                   | FT/Whit       | te Glove                   | 5/18/24           | -                        | In-Transit(R)            | *      |
| ĺ | C897634260      | 4100253949        | BP21     | CP1 BP1-1        | LH55QMCEBGCXG0      | 0FU6HCXW801266L | Cancel                 | RM080              | Parts delay (B/O, Long ETA, Cł | NA) FT/Whit   | te Glove LH55QMCEBGCXGO    | 5/16/24           | -                        | Pickup Request           | ted 🔻  |
|   | C104146949      | 4100253969        | BP21     | CP1 BP1-1        | LH50QMCEBGCXG0      | 0FU4HCXWB01793B | Exchange Order Created |                    | B2B CONTRACT                   | FastTra       | ck LH500MCEBGCXG0          | 5/17/24           | •                        | In-Transit(R)            | Ŧ      |
|   |                 |                   |          |                  |                     |                 |                        |                    |                                |               |                            |                   |                          |                          |        |
|   |                 |                   |          |                  |                     |                 |                        |                    |                                |               |                            |                   |                          |                          | нк     |
|   | Ticket Lis      | t                 |          |                  |                     |                 |                        |                    |                                |               |                            |                   |                          |                          |        |
|   | Q Search        |                   | All B    | P                | ▼ All Stores        | ¥               | Select Case            | *                  | 05/11/2024                     | 05/18/2       | 2024                       |                   | Upload Tr                | acking Status            | Export |
|   | Showing 11 Rows |                   |          |                  |                     |                 |                        |                    |                                |               |                            |                   |                          | 1 of 1 < >               | a      |
|   | Case # 📃        | Ticket # 📃        | BP 🗄     | Store 📃          | Model Code 🗉        | Serial No 🚊     | Status 🗉               | Status<br>Reason 🗉 | Exchange<br>Reason =           | Excha<br>Type | nge A/R Good<br>Model Code | Posting<br>Date   | EXC<br>Tracking Status 🚊 | Return<br>Tracking Statu | 15 🚊   |
| ĺ | C411678636      | <u>4100253984</u> | BP3 TEST | CP1 BP3-Modified | LH50QMCEBGCXG0      | 0FU4HCXWA01363A | Exchange Order Created |                    | B2B CONTRACT                   | FT/Whit       | te Glove                   | 5/18/24           | *                        | Received                 |        |
|   | C411678636      | 4100253983        | BP3 TEST | CP1 BP3-Modified | LH50QMCEBGCXGO      | 0FU4HCXWA01359M | Exchange Order Created |                    | B2B CONTRACT                   | FT/Whit       | te Glove                   | 5/18/24           | ~                        | Received                 | -      |
|   | C897634260      | 4100253949        | BP2 1    | CP1 8P1-1        | LH55QMCEBGCXGO      | OFUGHCXW801266L | Cancel                 | RM080              | Parts delay (B/O, Long ETA, CI | NA) FT/Whit   | e Glove LH55QMCEBGCXGO     | 5/16/24           | *                        | Pickup Reques            | ted 🛩  |
|   |                 |                   |          |                  |                     |                 |                        |                    |                                |               |                            |                   |                          |                          |        |

Partner Agent can change Return Tracking Status to 'In-Transit(r)' or 'Received' in the Admin mode.

After admin changed the status, customers can see the Return Tracking Status updated.

| SAMSUNG         |                |          |                  |                |            |                           |              |                              |                                 |                  |
|-----------------|----------------|----------|------------------|----------------|------------|---------------------------|--------------|------------------------------|---------------------------------|------------------|
| Care            |                |          |                  |                |            |                           |              |                              |                                 | BU               |
|                 | Case List      |          |                  |                |            |                           |              |                              |                                 |                  |
|                 | O Search       |          | 411.000          | W All Gauss    |            | all Mich Claus Chatur     | 05/10/2024   | 05/17/2024                   | (7)                             | New              |
|                 | Shawing 1 Baur |          | ALLDP            | All Stores     |            | All WIR Flow Status       | 03/10/2024   | 03/11/2024                   |                                 |                  |
|                 | Case # "       | PD -     | Store -          | Request Date = | Status     | Work Flow Status =        | # of Tickets | EVC Tracking Status          | Poture Tracking Status          | Dickup Request = |
|                 | case # =       | DP       | Store            | Request Date = | Status     | WORK Flow Status          | w of fickets | Exc fracking status =        | Return fracking status =        | Pickup Request = |
|                 | C411678636     | BP3 TEST | CP1 BP3-Modified | 05/17/2024     | PROCESSING | APPROVED                  | 2            |                              | In-Transit(R)                   | 05/15/2024       |
|                 |                |          |                  |                |            |                           |              |                              |                                 |                  |
|                 |                |          |                  |                |            |                           |              |                              |                                 |                  |
|                 |                |          |                  |                |            |                           |              |                              |                                 |                  |
|                 |                |          |                  |                |            |                           |              |                              |                                 |                  |
| SAMSUNG<br>Care |                |          |                  |                |            |                           |              |                              |                                 | BU               |
|                 | Case List      |          |                  |                |            |                           |              |                              |                                 |                  |
| 38              |                |          |                  |                |            |                           |              |                              |                                 |                  |
|                 | Q Search       |          | All BP           | ▼ All Stores   | ~          | All Wrk Flow Status       | 05/10/2024   | 05/17/2024                   | <b>#</b>                        | New Export       |
|                 | Showing 1 Rows |          |                  |                |            |                           |              |                              |                                 | 1 of 1 $<$ $>$   |
|                 | Case # 📃       | BP =     | Store 📃          | Request Date 📃 | Status 📃   | Work Flow Status $\equiv$ | # of Tickets | EXC Tracking Status $\equiv$ | Return Tracking Status $\equiv$ | Pickup Request 📃 |
|                 | C411678636     | BP3 TEST | CP1 BP3-Modified | 05/17/2024     | PROCESSING | APPROVED                  | 2            |                              | Completely Delivered            | 05/15/2024       |
|                 |                |          |                  |                |            |                           |              |                              |                                 |                  |
|                 |                |          |                  |                |            |                           |              |                              |                                 |                  |

#### Force Update using Pickup Request Date

Customers can force update Return Tracking Status as 'Pickup Requested'.

| Case List         Q. Search         All BP         * All Stores         * OS/10/2024         OS/17/2024         Move           Storewing 1 Rows                 |        |
|----------------------------------------------------------------------------------------------------|--------|
| Q. Search     All BP     *     All Stores     *     All Wrk Flow Status     *     05/10/2024     ©     05/17/2024     ©                                         |        |
| Stowing Libous                                                                                                    | Export |
|                                                                                                    | < >    |
| Case # BP Store Request Date Status Work Flow Status # of Tickets EXC Tracking Status Return Tracking Status Pickup Request                                     |        |
| C411678636         BP3 TEST         CP1 BP3-Modified         05/17/2024         Moccessed         Annoces         2         Pickup Requested         05/15/2024 |        |
|                                                                                                    | ·      |

If Return Tracking Status is 'Partially Completed' or 'Completed', customers cannot change the status back to 'Pickup Requested'

| SAMSUNG<br>Care |                |          |                  |                |            |                           |              |                              |                                 | E                | 30 |
|-----------------|----------------|----------|------------------|----------------|------------|---------------------------|--------------|------------------------------|---------------------------------|------------------|----|
|                 | Case List      |          |                  |                |            |                           |              |                              |                                 |                  |    |
|                 | Q Search       |          | All BP           | ▼ All Stores   | ▼ All W    | rk Flow Status            | 05/10/2024   | 05/17/2024                   | 8                               | New Export       |    |
|                 | Showing 1 Rows |          |                  |                |            |                           |              |                              |                                 | lofl $<$ $>$     |    |
|                 | Case # 📃       | BP =     | Store 📃          | Request Date 📃 | Status 📃   | Work Flow Status $\equiv$ | # of Tickets | EXC Tracking Status $\equiv$ | Return Tracking Status $\equiv$ | Pickup Request 📃 |    |
|                 | C411678636     | BP3 TEST | CP1 BP3-Modified | 05/17/2024     | PROCESSING | APPROVED                  | 2            |                              | Partially Completed             | 05/15/2024       |    |
|                 |                |          |                  |                |            |                           |              |                              |                                 |                  |    |
|                 |                |          |                  |                |            |                           |              |                              |                                 |                  |    |
|                 |                |          |                  |                |            |                           |              |                              |                                 | h3*              |    |
|                 |                |          |                  |                |            |                           |              |                              |                                 |                  |    |
|                 |                |          |                  |                |            |                           |              |                              |                                 |                  |    |
|                 |                |          |                  |                |            |                           |              |                              |                                 |                  |    |
|                 |                |          |                  |                |            |                           |              |                              |                                 |                  |    |
|                 |                |          |                  |                |            |                           |              |                              |                                 |                  |    |
|                 |                |          |                  |                |            |                           |              |                              |                                 |                  |    |
|                 |                |          |                  |                |            |                           |              |                              |                                 |                  |    |
|                 |                |          |                  |                |            |                           |              |                              |                                 |                  |    |
|                 |                |          |                  |                |            |                           |              |                              |                                 |                  |    |
|                 |                |          |                  |                |            |                           |              |                              |                                 |                  |    |